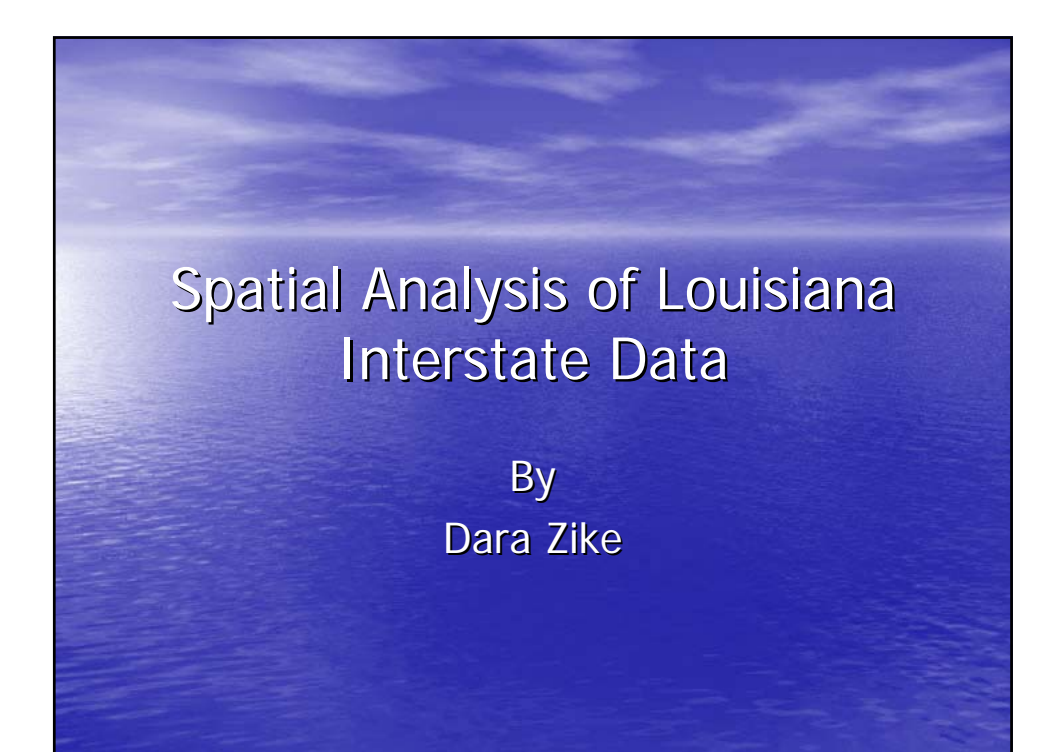

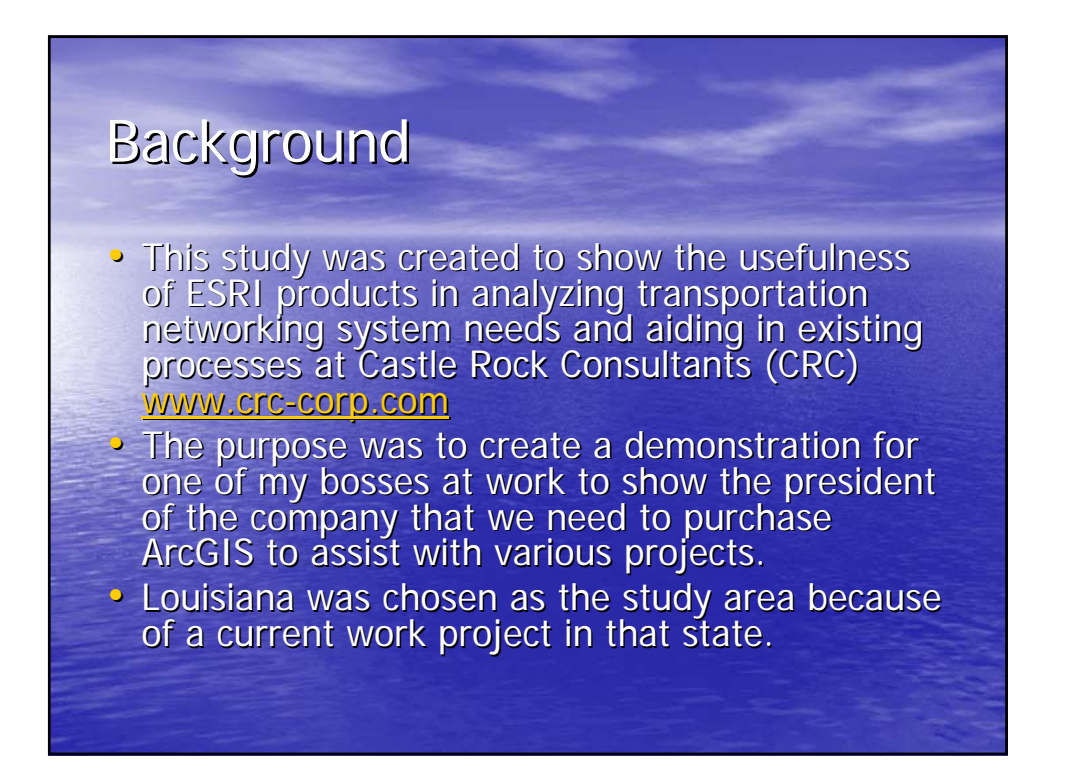

### System Information

 A system was developed previously at CRC called CARS (Condition and Reporting System) that uses the coordinate pairs in conjunction with other road information in comma separated (.csv) files with a Java program to generate state road maps with reported road conditions.

#### Data Information

 The original data was latitude and longitude pairs (NAD 1983, Transverse Mercator Projection, Zone 15N) for interstate road points across the state obtained from the LA DOT.

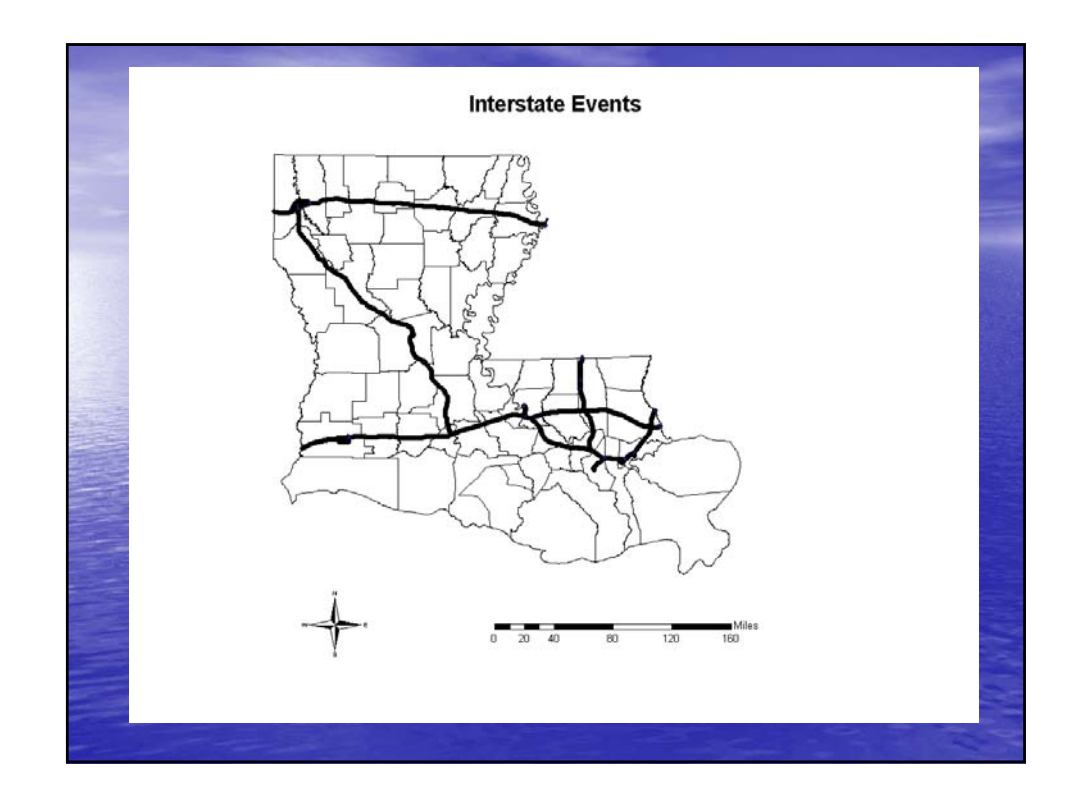

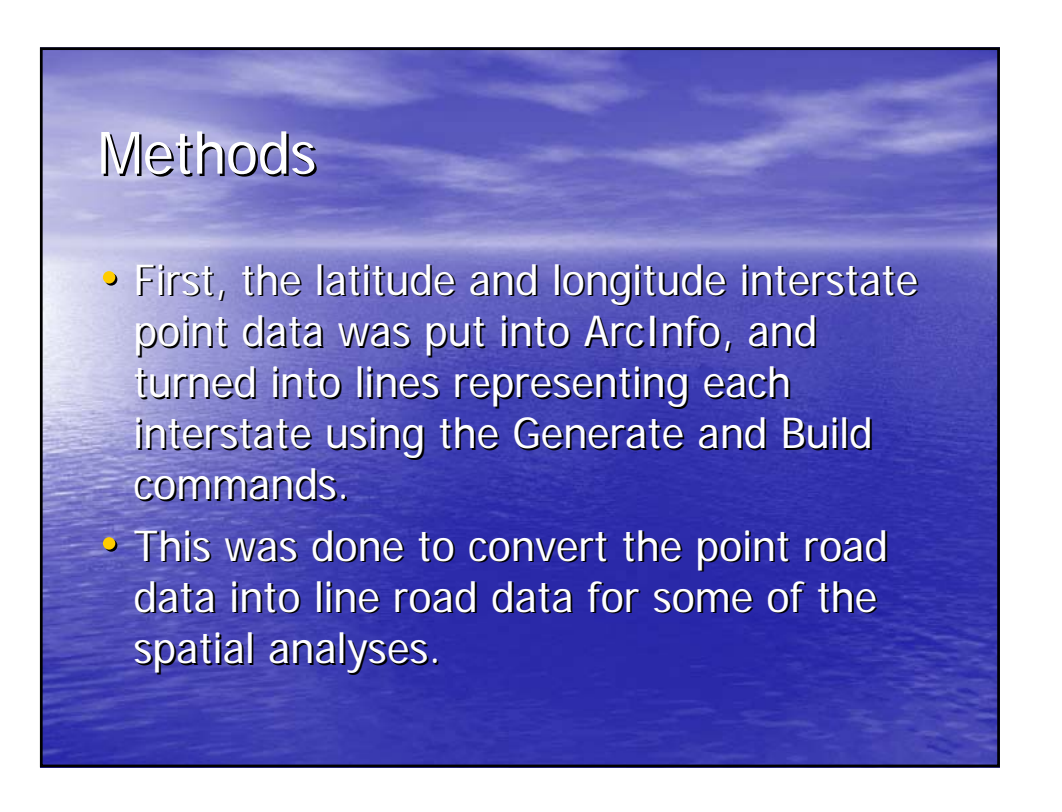

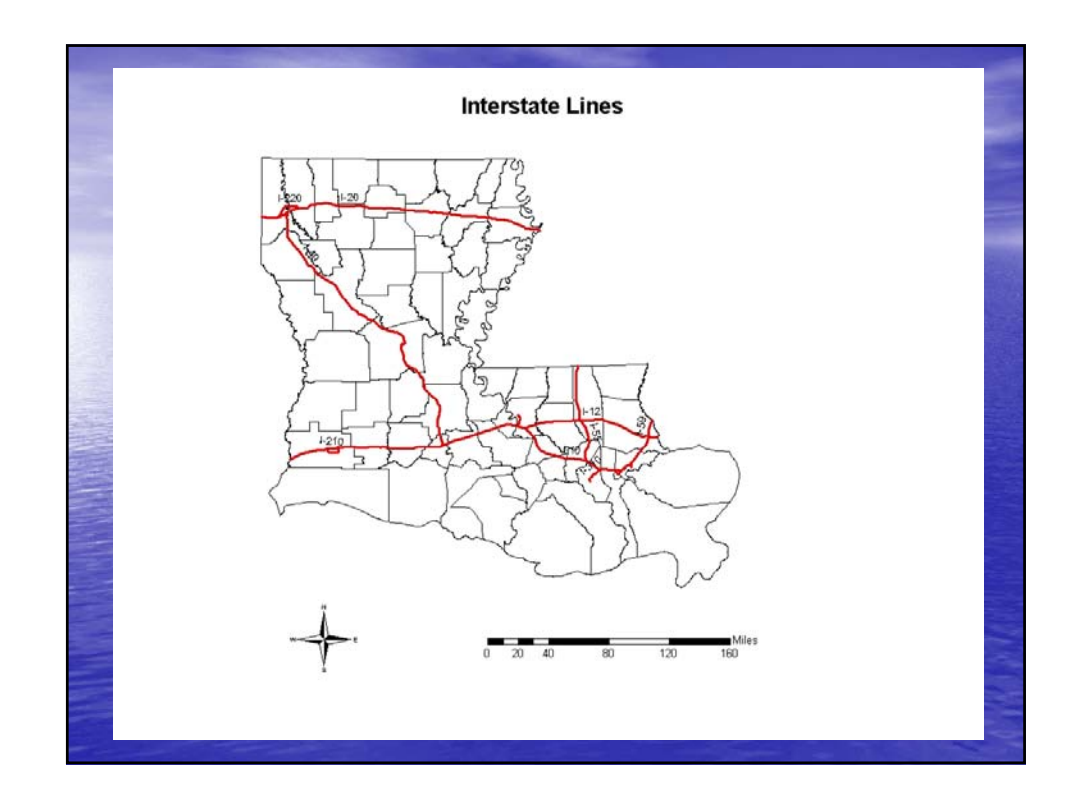

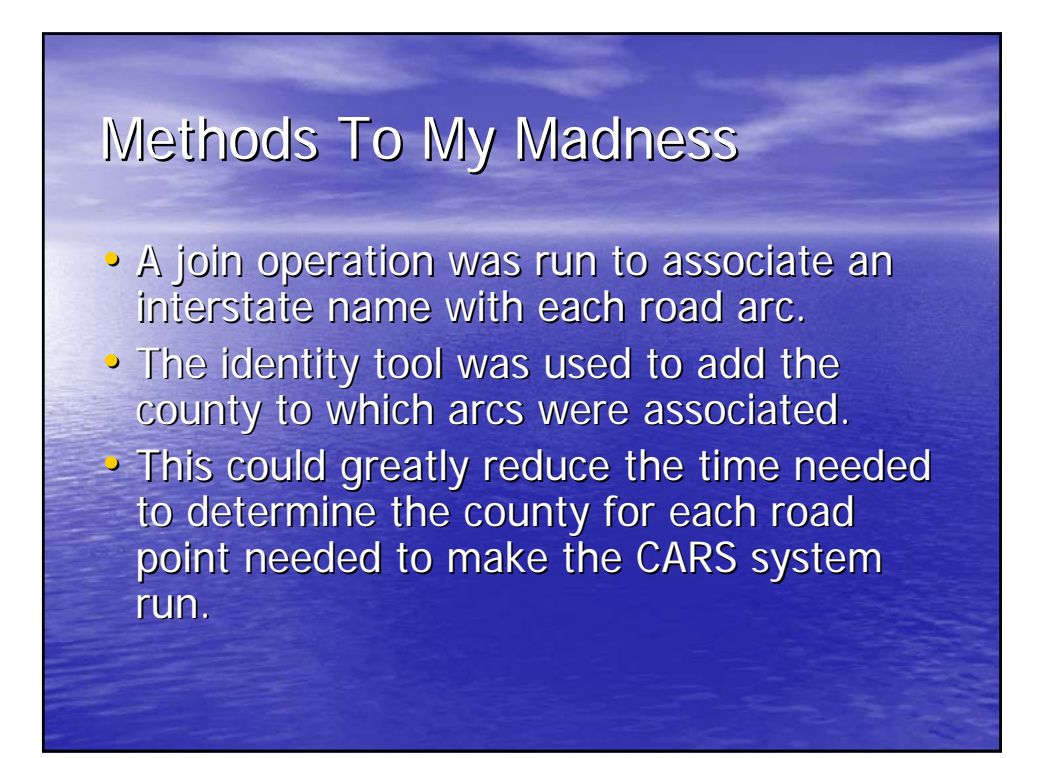

# Madness To My Methods

- These were merged together to create one line segment for each interstate using the dissolve tool.
- This allowed for identification and labeling of single highway elements on the map.

# Analysis

 Several tools in Spatial Analyst were used to demonstrate the usefulness of ArcGIS for transportation networking analysis.

## **Distance From Interstates**

- The Straight Line Distance tool was used to generate the distance to the nearest interstate for all of Louisiana.
- The purpose of this was to demonstrate that distance can be determined using ArcGIS, which is an important input to the CARS system.

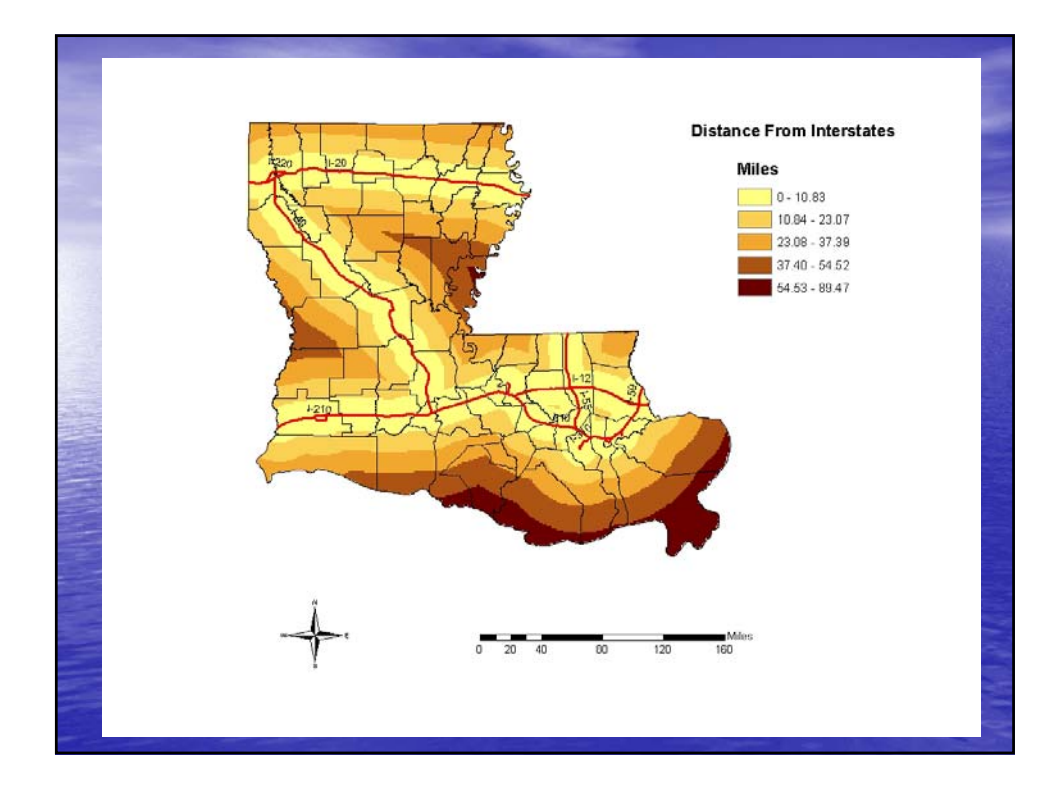

## Distance From Interstates By County

- Next, Zonal Statistics were used to determine the average distance to interstates by county.
- This was done to demonstrate highway accessibility by county.

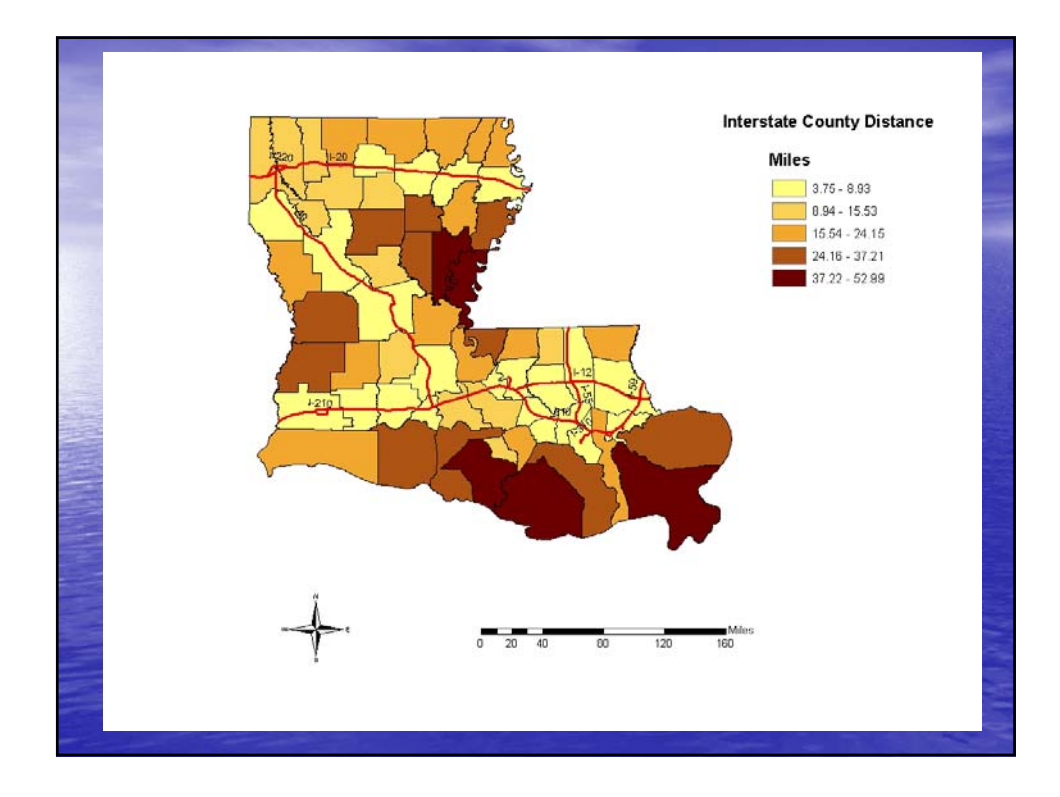

## Interstate Event Density

- Then, Density was calculated for the original data points to determine the most dense data point areas.
- The purpose of this exercise was to determine the most dense road event areas.
- Some metro areas cold be too congested with road points, slowing the system down when zooming in.

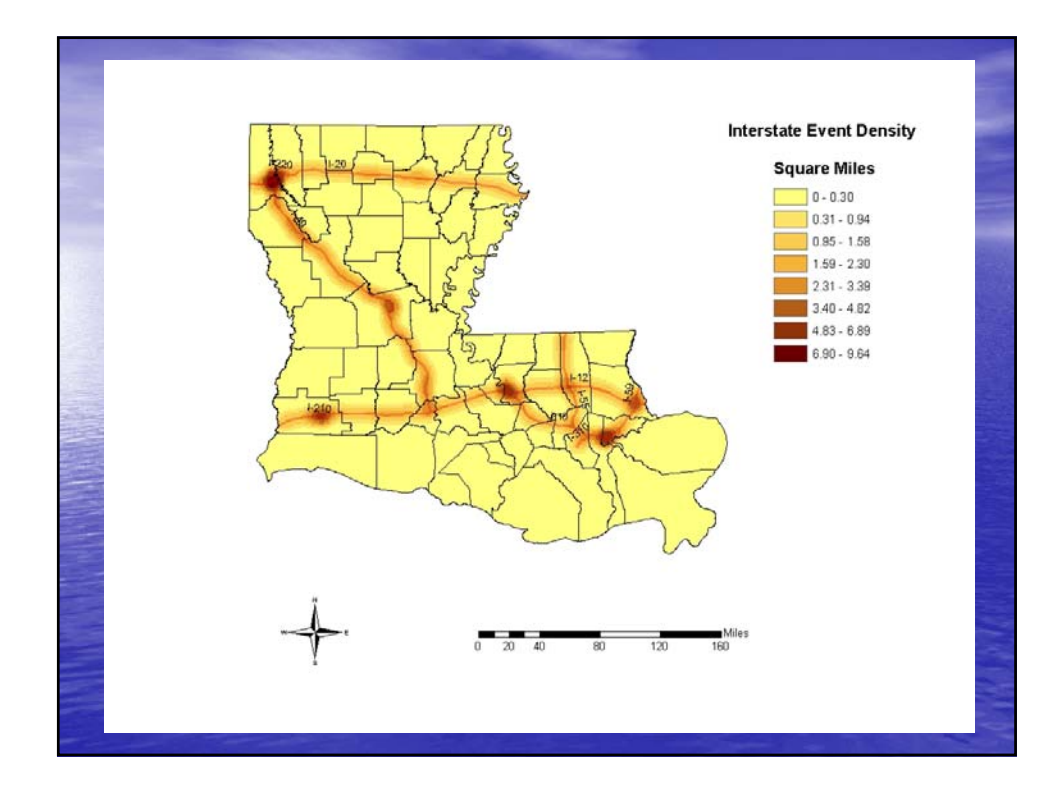

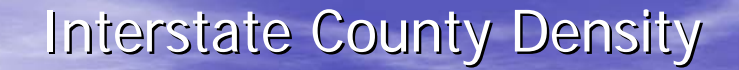

- Finally, point density was calculated as an average by county, again using Zonal Statistics.
- This was to show which counties had the greatest road event congestion.
- Metro areas or counties with too many road points could be moved to a local metro map version of CARS.

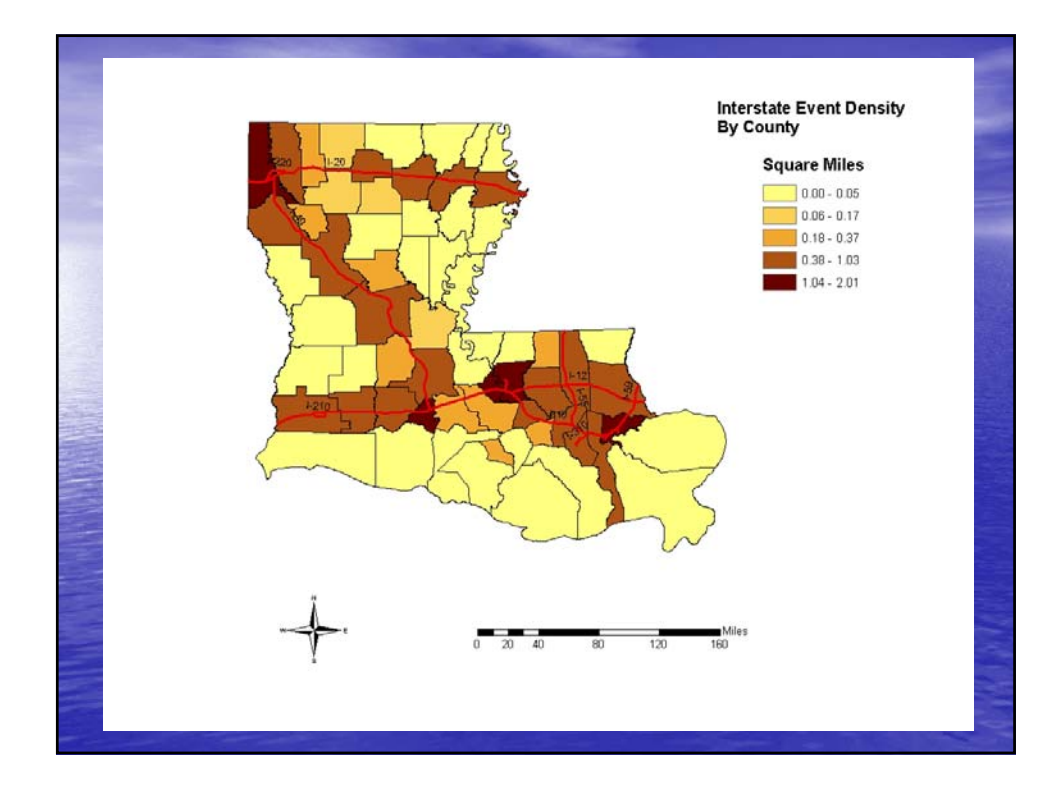

## Conclusion

- This project was just a small sampling of the spatial analyses and computations that could be run using ArcGIS to help with decision making regarding transportation network.
- In addition, a new extension used for transportation networking called Network Analyst has just been released with ArcGIS 9.1.
- For more details, go to: <u>http://www.esri.com/software/arcgis/extensions</u> <u>/networkanalyst/index.html</u>

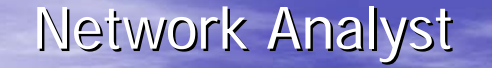

- ArcGIS Network Analyst allows you to create and manage sophisticated network data sets and generate routing solutions.
- ArcGIS Network Analyst also provides a new framework for network-based spatial analysis.
- This extension allows ArcGIS Desktop users to model realistic network conditions and scenarios.

#### More About Network Analyst

The following tasks are greatly simplified:

- Finding the most efficient travel route
- Generating travel directions
- Finding the closest facility
- Defining service areas based on travel time

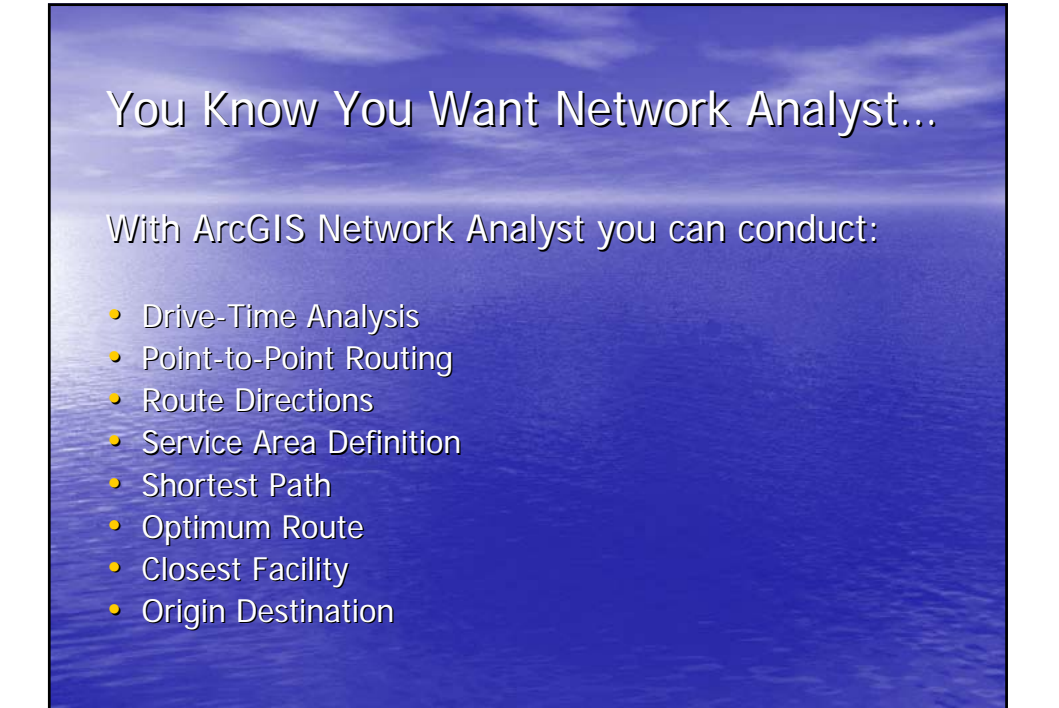

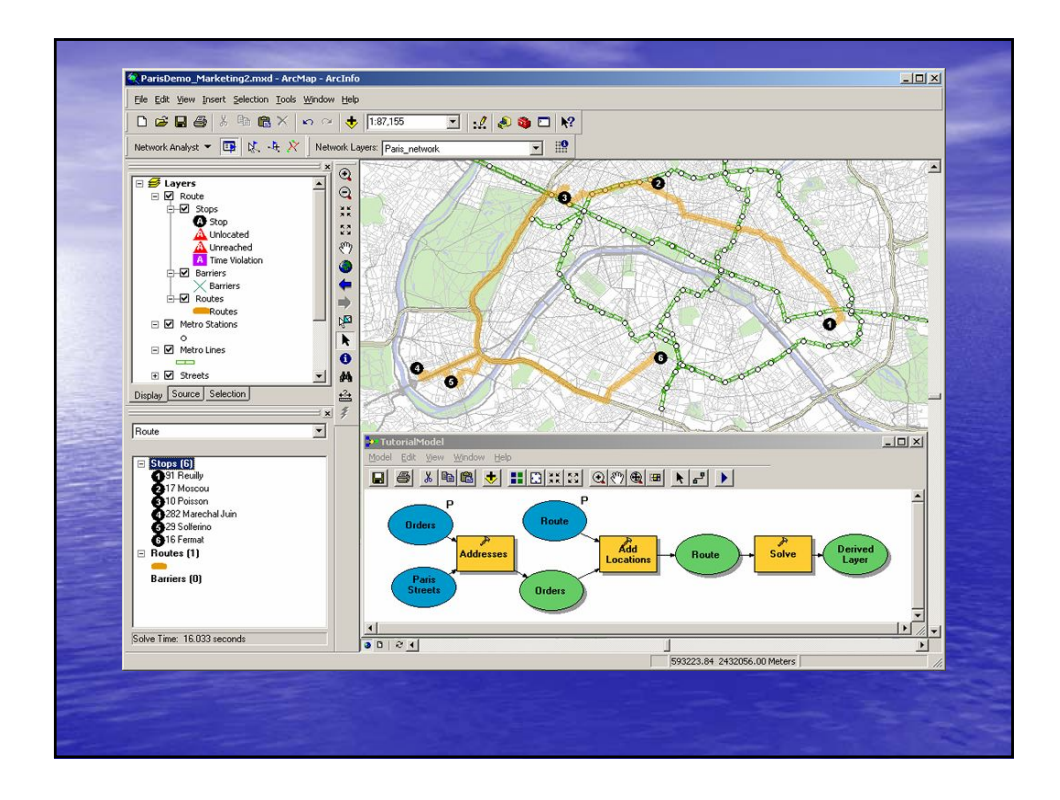